## Anleitung zur Einstellung der Farbqualität

In der Anleitung zur Einstellung der Farbqualität werden dem Benutzer die auf dem Drucker verfügbaren Verfahren vorgestellt, mit denen die Farbausgabe geändert und individuell angepasst werden kann.

### Menü Qualität

| Menüeintrag                               | Beschreibung                                                                                                    |
|-------------------------------------------|----------------------------------------------------------------------------------------------------|
| <b>Druckmodus</b><br>Farbe<br>Nur Schwarz | Legt fest, ob Bilder in Schwarzweiß (Graustufen) oder in Farbe gedruckt werden.<br><b>Hinweis:</b> Die Werksvorgabe lautet "Farbe".                                                                                                    |
| Farbkorrektur<br>Auto<br>Aus<br>Manuell   | <ul> <li>Passt die Farbausgabe auf der gedruckten Seite an.</li> <li>Hinweise: <ul> <li>Die Werksvorgabe lautet "Auto". Mit der Option "Auto" wird auf jedes Objekt der gedruckten Seite eine andere Farbumwandlungstabelle angewendet.</li> <li>"Aus" gibt an, dass keine Farbanpassung angewendet wird.</li> <li>Mit der Option "Manuell" können die Farbumwandlungstabellen mit den im Menü "Manuelle Farbe" verfügbaren Einstellungen angepasst werden.</li> <li>Aufgrund der Unterschiede zwischen additiven und subtraktiven Farben können einige Farben, die auf dem Bildschirm angezeigt werden, nicht auf dem Drucker reproduziert werden.</li> </ul> </li> </ul>                                                                                |
| Druckauflösung<br>1200 dpi                | Legt die Druckauflösung fest.                                                                                                    |
| Tonerauftrag<br>1–5                       | <ul> <li>Hellt die Druckausgabe auf oder dunkelt sie ab.</li> <li>Hinweise: <ul> <li>Die Werksvorgabe lautet "4".</li> <li>Durch Auswahl eines niedrigeren Werts kann Toner eingespart werden.</li> <li>Im Schwarzweißdruck erhöht die Einstellung auf "5" die Tonerdichte und den Tonerauftrag bei allen Druckaufträgen.</li> <li>Im Farbdruckmodus gibt es keinen Unterschied zwischen den Einstellungen "5" und "4".</li> </ul> </li> </ul>                                                                                                    |
| Feine Linien verbessern<br>Aus<br>Ein     | <ul> <li>Mit dieser Option wird ein Druckmodus aktiviert, der besonders für Dateien wie z. B. Bauzeichnungen, Landkarten, Schaltpläne und Ablaufdiagramme geeignet ist.</li> <li>Hinweise: <ul> <li>Die Werksvorgabe lautet "Aus".</li> </ul> </li> <li>Sie können diese Option im Softwareprogramm festlegen. Windows-Benutzer klicken auf Datei &gt; Drucken und dann auf Eigenschaften, Einstellungen, Optionen oder Einrichtung. Macintosh-Benutzer wählen Ablage &gt; Drucken und passen die Einstellungen im Druckdialogfeld und in den Popup-Menüs an.</li> <li>Um die Option "Feine Linien verbessern" über den Embedded Web Server einzustellen, geben Sie die IP-Adresse des Netzwerkdruckers in das Adressfeld des Webbrowsers ein.</li> </ul> |

# Anleitung zur Einstellung der Farbqualität Seite 2 von 7

| Menüeintrag                            | Beschreibung                                                                                                    |  |  |
|----------------------------------------|----------------------------------------------------------------------------------------------------|--|--|
| Farbtoner sparen                       | Die Tonermenge zum Drucken von Grafiken und Bildern wird reduziert, die zum                                                                                                    |  |  |
| Aus                                    | Drucken von Text verwendete Tonermenge bleibt jedoch gleich.                                                                                                    |  |  |
| Ein                                    | Hinweise:                                                                                                    |  |  |
|                                        | <ul> <li>Die Werksvorgabe lautet "Aus".</li> </ul>                                                                                                    |  |  |
|                                        | <ul> <li>Mit "Ein" werden die unter "Tonerauftrag" gewählten Einstellungen<br/>überschrieben.</li> </ul>                                                                                                    |  |  |
| RGB-Helligkeit                         | Passt die Helligkeit in Farbdrucken an.                                                                                                    |  |  |
| -6 bis 6                               | Hinweise:                                                                                                    |  |  |
|                                        | • Die Werksvorgabe lautet "0".                                                                                                    |  |  |
|                                        | <ul> <li>"-6" stellt die maximale Verringerung dar. 6 = maximale Erhöhung</li> </ul>                                                                                                    |  |  |
|                                        | <ul> <li>Diese Einstellung hat keinen Einfluss auf Dateien, in denen CMYK-</li> </ul>                                                                                                    |  |  |
|                                        | Farbspezifikationen verwendet werden.                                                                                                    |  |  |
| RGB-Kontrast                           | Passt den Kontrast in Farbdrucken an.                                                                                                    |  |  |
| 0–5                                    | Hinweise:                                                                                                    |  |  |
|                                        | • Die Werksvorgabe lautet "0".                                                                                                    |  |  |
|                                        | <ul> <li>Diese Einstellung hat keinen Einfluss auf Dateien, in denen CMYK-</li> </ul>                                                                                                    |  |  |
|                                        | Farbspezifikationen verwendet werden.                                                                                                    |  |  |
| RGB-Sättigung                          | Passt die Sättigung in Farbdrucken an.                                                                                                    |  |  |
| 0–5                                    | Hinweise:                                                                                                    |  |  |
|                                        | Die Werksvorgabe lautet "0"                                                                                                    |  |  |
|                                        | <ul> <li>Diese Einstellung hat keinen Einfluss auf Dateien in denen CMYK-</li> </ul>                                                                                                    |  |  |
|                                        | Farbspezifikationen verwendet werden.                                                                                                    |  |  |
| Farbausgleich                          | Passt die Farbe im Ausdruck durch Erhöhen oder Verringern der für jede Farbe                                                                                                    |  |  |
| Zyan                                   | verwendeten Tonermenge an.                                                                                                    |  |  |
| -5 bis 5                               | <b>Hinweis:</b> Die Werksvorgabe lautet "0".                                                                                                    |  |  |
| Magenta                                |                                                                                                    |  |  |
| -5 bis 5                               |                                                                                                    |  |  |
| Gelb                                   |                                                                                                    |  |  |
|                                        |                                                                                                    |  |  |
| -5 his 5                               |                                                                                                    |  |  |
| Standardeinstellungen wiederherstellen |                                                                                                    |  |  |
| Farbmuster                             | Druckt Musterseiten für die einzelnen im Drucker verwendeten RGR- und CMVK-                                                                                                    |  |  |
| sRGB-Anzeige                           | Farbumwandlungstabellen.                                                                                                    |  |  |
| sRGB Leuchtend                         | Hinweise:                                                                                                    |  |  |
| Anz. – Echtes Schwarz                  | Nach Augushi sinov bolighizen Einstellung wird des investige Muster volge des investiges Muster volge des investiges des investiges des |  |  |
| Leuchtend                              | <ul> <li>Nach Auswahl einer beliebigen Einstellung wird das jeweilige Muster gedruckt.</li> <li>Earbreuster bestehen einer Beihe von Earbfeld wurd das jeweilige Muster gedruckt.</li> </ul>                                                                                                    |  |  |
| RGB Aus                                | <ul> <li>Farbmuster bestenen aus einer keine von Farbfeldern und der KGB- bzw. CMYK-<br/>Kombination, mit der die Farbe f         ür das ieweilige Feld erstellt wird. Diese Seiten</li> </ul>                                                                                                    |  |  |
| US-CMYK                                | können bei der Auswahl der RGB- bzw. CMYK-Kombinationen hilfreich sein, die                                                                                                    |  |  |
| Euro-CMYK                              | zu verwenden sind, um den gewünschten Farbdruck zu erstellen.                                                                                                    |  |  |
| CMYK Leuchtend                         | • Geben Sie die IP-Adresse des Druckers in einem Browserfenster ein, um auf eine                                                                                                    |  |  |
| CMYK Aus                               | vollständige Liste mit Farbmusterseiten vom Embedded Web Server zuzugreifen.                                                                                                    |  |  |

| Menüeintrag                                                                                                    | Beschreibung                                                                                                    |  |
|----------------------------------------------------------------------------------------------------|----------------------------------------------------------------------------------------------------|--|
| Manuelle Farbe                                                                                                    | Passt die RGB-Farbumwandlungstabellen an.                                                                                                    |  |
| Mendentrag Manuelle Farbe RGB-Bild Leuchtend sRGB-Anzeige Anz. – Echtes Schwarz sRGB Leuchtend Aus RGB-Text Leuchtend sRGB-Anzeige Anz. – Echtes Schwarz sRGB Leuchtend Aus RGB-Grafik Leuchtend cBCB Anzeige | <ul> <li>Passt die RGB-Farbumwandlungstabellen an.</li> <li>Hinweise: <ul> <li>Die Werksvorgabe für "RGB-Bild" lautet "sRGB Bildschirm". Diese Einstellung wendet eine Farbumwandlungstabelle an, durch die die Farben der Ausgabe an die auf einem Computermonitor angezeigten Farben angeglichen werden.</li> <li>Die Werksvorgabe für "RGB-Text" und "RGB-Grafiken" lautet "sRGB Leuchtend". "sRGB Leuchtend" wendet eine Farbumwandlungstabelle an, bei der die Farbsättigung erhöht wird. Diese Einstellung ist besonders für Unternehmensgrafiken und -texte geeignet.</li> <li>"Leuchtend" wendet eine Farbumwandlungstabelle an, die hellere, gesättigtere Farben erzeugt.</li> <li>"Anz. – Echtes Schwarz" wendet eine Farbumwandlungstabelle an, in der für neutrale Grautöne nur schwarzer Toner verwendet wird.</li> <li>"Aus" gibt an, dass keine Farbumwandlung angewendet wird.</li> </ul> </li> </ul> |  |
| sRGB-Anzeige<br>Anz. – Echtes Schwarz<br>sRGB Leuchtend<br>Aus                                                                                                    |                                                                                                    |  |
| Manuelle Farbe                                                                                                    | Passt die CMYK-Farbumwandlungstabellen an.                                                                                                    |  |
| US-CMYK<br>Euro-CMYK<br>CMYK Leuchtend<br>Aus<br>CMYK-Text<br>US-CMYK<br>Euro-CMYK<br>CMYK Leuchtend<br>Aus<br>CMYK-Grafik<br>US-CMYK<br>Euro-CMYK<br>Euro-CMYK<br>CMYK Leuchtend<br>Aus                      | <ul> <li>Hinweise:</li> <li>Die Werksvorgabe in den USA lautet "US-CMYK". "US-CMYK" wendet eine<br/>Farbumwandlungstabelle an, die ein Ergebnis ähnlich der SWOP-Farbausgabe<br/>erzeugt.</li> <li>Die internationale Werksvorgabe lautet "Euro-CMYK". Mit der Einstellung "Euro-<br/>CMYK" wird eine Farbumwandlungstabelle angewendet, die ein Ergebnis<br/>ähnlich der EuroScale-Farbausgabe erzeugt.</li> <li>"Leuchtend CMYK" erhöht die Farbsättigung für die US-CMYK-<br/>Farbumwandlungstabelle.</li> <li>"Aus" gibt an, dass keine Farbumwandlung angewendet wird.</li> </ul>                                                                                                    |  |
| Farbanpassung                                                                                                    | Veranlasst eine Neukalibrierung der Farbumwandlungstabellen im Drucker. Dadurch<br>kann der Drucker Anpassungen für die Farbvariationen im Ausdruck vornehmen.<br><b>Hinweise:</b>                                                                                                    |  |
|                                                                                                    | <ul> <li>Die Farbanpassung beginnt nach Auswahl der Menüoption. In der Anzeige wird<br/>bis zum Abschluss des Vorgangs die Meldung Anpassung läuft angezeigt.</li> <li>Farbvariationen im Ausdruck ergeben sich u. U. aufgrund schwankender<br/>Umgebungsbedingungen wie der Raumtemperatur oder Luftfeuchtigkeit.<br/>Farbanpassungen erfolgen basierend auf druckerinternen Algorithmen.<br/>Darüber hinaus wird während dieses Prozesses auch die Farbausrichtung neu<br/>kalibriert.</li> </ul>                                                                                                    |  |

### Häufig gestellte Fragen (FAQ) zum Farbdruck

### Was ist die RGB-Farbdarstellung?

Rotes, grünes und blaues Licht kann in unterschiedlicher Intensität überlagert werden, um ein breites Spektrum an Farben zu erzeugen, die in der Natur vorkommen. Rotes und grünes Licht kann z. B. kombiniert werden, um gelbes Licht zu erzeugen. Farbfernseher und Computermonitore arbeiten nach diesem Prinzip. Die RGB-Farbdarstellung ist eine Methode, bei der Farben anhand der Intensität von rotem, grünem und blauem Licht beschrieben werden, das zur Erzeugung einer bestimmten Farbe erforderlich ist.

### Was ist die CMYK-Farbdarstellung?

Tinten oder Toner in Cyan, Magenta, Gelb und Schwarz (als *CMYK-Farbe* bezeichnet) können in unterschiedlichen Mengen gedruckt werden, um ein breites Spektrum an Farben darzustellen, die in der Natur vorkommen. Cyan und Gelb können z. B. zum Erzeugen von Grün kombiniert werden. Druckmaschinen, Tintenstrahldrucker sowie Farblaserdrucker erzeugen auf diese Weise Farben. Die CMYK-Farbdarstellung ist eine Methode, bei der Farben anhand des Anteils an Cyan, Magenta, Gelb und Schwarz beschrieben werden, der zur Wiedergabe einer bestimmten Farbe erforderlich ist.

### Wie werden die Farben in einem zu druckenden Dokument angegeben?

Softwareanwendungen geben generell die Dokumentfarbe über RGB- bzw. CMYK-Farbkombinationen an. Die Farben der einzelnen Objekte eines Dokuments können darüber hinaus vom Benutzer geändert werden. Weitere Informationen finden Sie in der Hilfe der Softwareanwendung.

### Woher weiß der Drucker, welche Farbe er drucken soll?

Wenn Sie ein Dokument drucken, werden Informationen zum Typ und zur Farbe der einzelnen Objekte an den Drucker gesendet. Die Farbinformationen werden durch Farbumwandlungstabellen geleitet, mit denen die Farbe in die entsprechende Menge von Cyan-, Magenta-, Gelb- und Schwarz-Toner umgesetzt wird, die zur Erzeugung der gewünschten Farbe notwendig ist. Mit den Informationen zum Objekttyp können verschiedene Farbumwandlungstabellen für unterschiedliche Objekttypen verwendet werden. So kann beispielsweise eine bestimmte Farbumwandlungstabelle auf Texte angewendet werden, während eine andere Farbumwandlungstabelle auf Fotos angewendet wird.

# Muss ich die Treibersoftware für die PostScript- oder die PCL-Emulation verwenden? Welche Einstellungen sind für die beste Farbqualität erforderlich?

Der PostScript-Treiber wird für die beste Farbqualität empfohlen. Mit den Standardeinstellungen des PostScript-Treibers erhalten Sie für den Großteil der Drucke die bevorzugte Farbqualität.

### Warum stimmt die gedruckte Farbe nicht mit der Farbe auf meinem Computerbildschirm überein?

Mit den bei der automatischen Farbanpassung verwendeten Farbumwandlungstabellen wird im Allgemeinen ein Ergebnis ähnlich den Farben eines standardmäßigen Computermonitors erzeugt. Da jedoch zwischen Druckern und Monitoren technische Unterschiede bestehen, können viele Farben durch Monitorschwankungen und Lichtbedingungen beeinträchtigt werden. Informationen zur Verwendung von Farbmusterseiten beim Lösen von bestimmten Farbqualitätsproblemen finden Sie in der Antwort zur Frage "Wie erhalte ich eine bestimmte Farbe (z. B. eine Farbe in einem Unternehmens-Logo)?".

### Die gedruckte Seite scheint verfärbt zu sein. Kann ich die Farbe geringfügig ändern?

Es kann vorkommen, dass die gedruckten Seiten verfärbt wirken (der Druck scheint z. B. zu rot zu sein). Dies kann durch Umgebungs- oder Lichtfaktoren, Papiersorte oder Benutzereinstellungen verursacht werden. In diesen Fällen kann durch Änderung der Einstellungen im Menü "Farbausgleich" eine bessere Farbdarstellung erreicht werden. Mit der Option "Farbausgleich" können Sie Feinanpassungen der in den einzelnen Farbebenen verwendeten Tonermenge vornehmen. Wenn Sie im Menü "Farbausgleich" positive (bzw. negative) Werte für Cyan, Magenta, Gelb und Schwarz auswählen, wird die für die ausgewählte Farbe verwendete Tonermenge geringfügig erhöht (bzw. verringert). Wenn Sie beispielsweise die gedruckte Seite als zu rot empfinden, kann eine Verringerung der Werte für Magenta und Gelb zu einer Verbesserung der Farbdarstellung führen.

#### Meine Farbfolien wirken bei der Projektion dunkel. Was kann ich zur Verbesserung der Farbqualität unternehmen?

Dieses Problem entsteht bei der Projektion von Folien mit einem reflektierenden Tageslichtprojektor. Für die höchste Farbqualität bei Projektionen sind transmissive Tageslichtprojektoren empfehlenswert. Wenn Sie jedoch einen reflektierenden Projektor verwenden müssen, wählen Sie für "Tonerauftrag" die Einstellung "1", "2" oder "3". Dadurch werden die Folien aufgehellt.

Drucken Sie nur auf den empfohlenen Farbfolien. Weitere Informationen zu Papier- und Druckmedienspezifikationen finden Sie im *Benutzerhandbuch* auf der CD *Software und Dokumentation*.

#### Was versteht man unter der manuellen Farbanpassung?

Mit den Farbumwandlungstabellen, die bei der standardmäßig aktivierten automatischen Farbanpassung auf Objekte angewendet werden, wird bei den meisten Dokumenten die bevorzugte Farbe erzeugt. Sie können jedoch auch nach Wunsch eine andere Farbtabellenzuweisung anwenden. Die individuelle Anpassung kann unter Verwendung des Menüs "Manuelle Farbe" und der Einstellung "Manuell" für "Farbanpassung" durchgeführt werden.

Mit der Einstellung "Manuell" unter "Farbanpassung" werden die im Menü "Manuelle Farbe" zugewiesenen RGB- bzw. CMYK-Farbumwandlungstabellen angewendet.

Sie können eine beliebige Farbumwandlungstabelle für RGB oder CMYK auswählen:

| Farbumwandlungstabelle | Einstellungen                                |  |
|------------------------|----------------------------------------------|--|
| RGB                    | <ul> <li>sRGB-Bildschirm</li> </ul>          |  |
|                        | <ul> <li>Anzeige – Echtes Schwarz</li> </ul> |  |
|                        | <ul> <li>sRGB Leuchtend</li> </ul>           |  |
|                        | <ul> <li>Leuchtend</li> </ul>                |  |
|                        | • Aus                                        |  |
| СМҮК                   | • US-CMYK                                    |  |
|                        | • Euro-CMYK                                  |  |
|                        | <ul> <li>Leuchtend CMYK</li> </ul>           |  |
|                        | • Aus                                        |  |

**Hinweis:** Die Aktivierung der manuellen Farbanpassung ist nicht empfehlenswert, wenn in der Softwareanwendung Farben nicht mit RGB- bzw. CMYK-Kombinationen angegeben werden. Sie ist auch dann nicht zu empfehlen, wenn die Farbanpassung durch die Softwareanwendung bzw. durch das Betriebssystem gesteuert wird.

### Wie erhalte ich eine bestimmte Farbe (z. B. eine Farbe in einem Unternehmens-Logo)?

Es kann vorkommen, dass Sie die zu druckende Farbe eines bestimmten Objekts an eine vorgegebene Farbe anpassen müssen. Dies ist z. B. der Fall, wenn Sie die Farbe eines Unternehmens-Logos nachgestalten. Sie sollten in den meisten Fällen entsprechende Farben finden können; in einigen Ausnahmefällen kann es allerdings vorkommen, dass der Drucker u. U. nicht genau die gewünschte Farbe reproduziert.

Die Menüoption "Farbmuster" bietet nützliche Informationen zur Lösung von Farbübereinstimmungsproblemen. Die neun Farbmusterwerte entsprechen den Farbumwandlungstabellen im Drucker. Wenn Sie einen der Werte für "Farbmuster" auswählen, wird ein mehrseitiger Ausdruck erzeugt, der aus Hunderten von Farbfeldern besteht. Je nach ausgewählter Tabelle befindet sich auf jedem Feld eine CMYK- bzw. RGB-Kombination. Die Farbe der einzelnen Felder wird durch das Durchleiten der auf dem Feld angegebenen CMYK- bzw. RGB-Kombination durch die ausgewählte Farbumwandlungstabelle erzeugt.

Sie können auf der Farbmusterseite das Feld identifizieren, dessen Farbe der gewünschten Farbe am ehesten entspricht. Die auf dem Feld angegebene Farbkombination kann dann zum Ändern der Objektfarbe in einer Softwareanwendung verwendet werden. Anweisungen finden Sie in der Hilfe der Softwareanwendung. Unter Umständen ist eine manuelle Farbanpassung zur Verwendung der ausgewählten Farbumwandlungstabelle für bestimmte Objekte erforderlich. Welche Farbmusterseiten für ein bestimmtes Farbübereinstimmungsproblem zu verwenden sind, hängt von der verwendeten Einstellung für die Farbanpassung ("Auto", "Aus" oder "Manuell"), dem zu druckenden Objekttyp (Text, Grafiken oder Bilder) und der Farbspezifikation des Objekts in der Softwareanwendung (RGB- oder CMYK-Kombinationen) ab. Wenn "Farbanpassung" am Drucker auf "Aus" eingestellt ist, basiert die Farbe auf den Druckauftragsinformationen und es wird keine Farbumwandlung durchgeführt.

**Hinweis:** Die Verwendung der Farbmusterseiten ist nicht zu empfehlen, wenn in der Softwareanwendung Farben nicht mit RGB- bzw. CMYK-Kombinationen angegeben werden. Darüber hinaus kann vorkommen, dass die in der Anwendung angegebenen RGB- bzw. CMYK-Kombinationen durch Farbverwaltung von der Softwareanwendung bzw. vom Betriebssystem angepasst werden. Die gedruckte Farbe entspricht unter Umständen nicht exakt der Farbe auf den Farbmusterseiten.

| Farbspezifikation und zu druckendes Objekt | Einstellung für die Farbanpassung | Zu verwendende Musterseiten  |
|--------------------------------------------|-----------------------------------|------------------------------|
| RGB-Text                                   | Auto                              | sRGB Leuchtend               |
|                                            | Manuell                           | Manuelle Farbe/RGB-Text      |
| RGB-Grafik                                 | Auto                              | sRGB Leuchtend               |
|                                            | Manuell                           | Manuelle Farbe/RGB-Grafiken  |
| RGB-Bild                                   | Auto                              | sRGB-Bildschirm              |
|                                            | Manuell                           | Manuelle Farbe/RGB-Bild      |
| CMYK-Text                                  | Auto                              | US-CMYK oder Euro-CMYK       |
|                                            | Manuell                           | Manuelle Farbe/CMYK-Text     |
| CMYK-Grafik                                | Auto                              | US-CMYK                      |
|                                            | Manuell                           | Manuelle Farbe/CMYK-Grafiken |
| CMYK-Bild                                  | Auto                              | US-CMYK                      |
|                                            | Manuell                           | Manuelle Farbe/CMYK-Bild     |

Die folgende Tabelle zeigt, welche Farbmusterseiten für die Farbanpassung zu verwenden sind:

### Was sind detaillierte Farbmuster, und wie kann ich darauf zugreifen?

Bei diesen Seiten ist die Verwendung des Embedded Web Server erforderlich. Beim Embedded Web Server handelt es sich um eine Reihe von in der Netzwerkdrucker-Firmware residenten Seiten. Um auf diese Seiten zuzugreifen, navigieren Sie zur IP-Adresse des Netzwerkdruckers. Klicken Sie auf das **Konfigurationsmenü**, und wählen Sie dann **Detaillierte Farbmuster** aus.

# Weitere Informationen zum Embedded Web Server finden Sie im *Benutzerhandbuch* auf der CD *Software und Dokumentation*.

Die detaillierten Farbmuster ähneln den Standardseiten mit Farbmustern, die über das Menü "Qualität" an der Bedienerkonsole aufgerufen werden können. Die Standardfarbmuster, die mit dieser Methode abgerufen werden können, verfügen über einen Inkrementwert von 10 % für Rot, Grün und Blau. Wenn Sie auf dieser Seite einen Wert finden, der dem gewünschten Wert nahe kommt, sich aber weitere Farben in diesem Bereich ansehen möchten, können Sie die detaillierten Farbmuster verwenden, um die gewünschten Farbwerte und einen genaueren Inkrementwert auszuwählen. Auf diese Weise können mehrere Seiten mit farbigen Feldern rund um die gewünschte Farbe gedruckt werden.

Es stehen neun Umwandlungstabellen mit den folgenden drei Optionen zur Verfügung:

- Drucken: Hiermit werden die Standardseiten gedruckt.
- Detailliert: Hiermit können Sie einzelne Werte für Rot, Grün und Blau sowie ein bestimmtes Farbinkrement eingeben.
- Zurücksetzen: Hiermit können Sie die vorhandenen Informationen löschen und neue Werte eingeben.

Dieser Prozess kann auch für die Farbumwandlungstabellen für Cyan (C), Magenta (M), Gelb (Y) und Schwarz (K) wiederholt werden. Zusammen werden diese Werte als CMYK-Farbe bezeichnet. Der Standard-Inkrementwert ist 10 % für Schwarz und 20 % für Cyan, Magenta und Gelb.